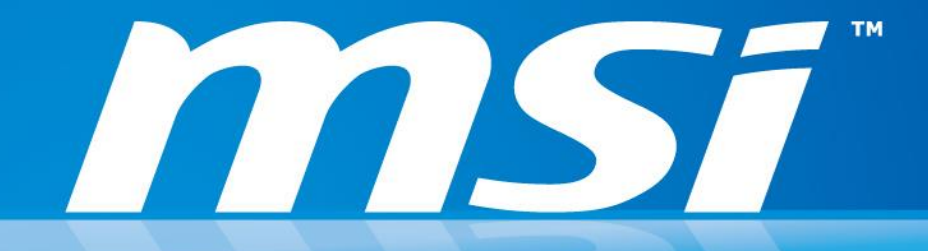

How to improve the quality of wireless connection? (For 802.11 AC Wireless Adapter: Intel® Dual Band Wireless-AC 3160 / 7260 & Killer Wireless AC 1525)

Prepared by MSI NB FAE Team | Version: 1.5 | Date: 2015/02/02

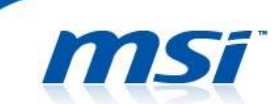

# FAQ No. 01178

### Improve the quality of wireless connection

Affected Model: Models with 802.11ac WLAN adapter

Please check the Wireless Standard and the Wireless Band of your router (802.11n 2.4 GHz / 5 GHz, 80211ac 5GHz), see the table below for all suggested items and try to change the advanced setting of the WLAN adapter in the system.

\*Note: Some settings on the wireless router may have conflict with the advanced setting of the WLAN adapter, please try different combination of the settings to optimize the wireless connection.

#### Intel 802.11 AC WLAN Adapter

| Router's Wireless Standard  | 802.11n 2.4GHz                                                   | 802.11n 5GHz              | 802.11ac 5GHz                  |  |  |  |  |  |
|-----------------------------|------------------------------------------------------------------|---------------------------|--------------------------------|--|--|--|--|--|
|                             | Download and install th                                          | ne latest WLAN driver fi  | rom <u>MSI</u> or <u>Intel</u> |  |  |  |  |  |
| WLAN driver update          | official website.                                                |                           |                                |  |  |  |  |  |
| Router firmware update      | Check if there is new firmware update for your router.           |                           |                                |  |  |  |  |  |
|                             | Set the power plan to "                                          | 'high performance" and    | I makes sure the               |  |  |  |  |  |
| Power saving settings       | wireless adapter's pow                                           | er saving mode is set to  | o "maximum                     |  |  |  |  |  |
|                             | performance".                                                    |                           |                                |  |  |  |  |  |
| Advanced settings: U-APSD   |                                                                  | Disabled                  |                                |  |  |  |  |  |
| <u>support</u>              |                                                                  | Disabled                  |                                |  |  |  |  |  |
| Advanced settings: Transmit |                                                                  | 5 Highest                 |                                |  |  |  |  |  |
| <u>Power</u>                | J. Highest                                                       |                           |                                |  |  |  |  |  |
| Data encryption protocol of |                                                                  |                           |                                |  |  |  |  |  |
| <u>the router</u>           | WPAZ-AES                                                         |                           |                                |  |  |  |  |  |
|                             | According to the "WifiInfoView" program, choose the least        |                           |                                |  |  |  |  |  |
|                             | overlapping area which                                           | i can reduce the signal i | nterference.                   |  |  |  |  |  |
| <u>Wireless Mode</u>        |                                                                  | 802.11a/b/g               |                                |  |  |  |  |  |
| Preferred Band              | Prefer 2.4GHz band                                               | Prefer 5.2GHz band        | Prefer 5.2GHz band             |  |  |  |  |  |
| <u>HT Mode</u>              | HT Mode                                                          | VHT Mode                  | VHT Mode                       |  |  |  |  |  |
| 802.11n Channel Width for   | 201411- Ophy or Auto                                             | Auto                      | Auto                           |  |  |  |  |  |
| <u>2.4GHz</u>               | 20101HZ Only of Auto                                             | Auto                      | Auto                           |  |  |  |  |  |
|                             | If there is no Bluetooth devices need to connect with, then it's |                           |                                |  |  |  |  |  |
| Bluetooth function          | recommended to turn OFF the Bluetooth function in SCM control    |                           |                                |  |  |  |  |  |
|                             | panel.                                                           |                           |                                |  |  |  |  |  |
| Roaming Aggressiveness      |                                                                  | 1. Lowest                 |                                |  |  |  |  |  |
| Ad Hoc QoS Mode             |                                                                  | WMM Disabled              |                                |  |  |  |  |  |

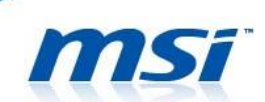

## Killer 802.11 AC WLAN Adapter

| Router's Wireless Standard<br>and the Wireless Band | 802.11n 2.4GHz                                                     | 802.11n 5GHz                                       | 802.11ac 5GHz                             |  |  |  |
|-----------------------------------------------------|--------------------------------------------------------------------|----------------------------------------------------|-------------------------------------------|--|--|--|
| WLAN driver update                                  | Download and install th<br>website.                                | ne latest WLAN driver fi                           | rom <u>MSI</u> official                   |  |  |  |
| <u>Router firmware update</u>                       | Check if there is new firmware update for your router.             |                                                    |                                           |  |  |  |
| Power saving settings                               | Set the power plan to "<br>wireless adapter's pow<br>performance". | 'high performance" and<br>er saving mode is set to | l makes sure the<br>o "maximum            |  |  |  |
| Data encryption protocol of the router              | WPA2-AES                                                           |                                                    |                                           |  |  |  |
| WLAN Channel                                        | According to the "Wifil overlapping area which                     | nfoView" program, cho<br>a can reduce the signal i | ose the least<br>interference.            |  |  |  |
| Bluetooth function                                  | If there is no Bluetooth recommended to turn panel.                | devices need to conne<br>OFF the Bluetooth func    | ct with, then it's<br>tion in SCM control |  |  |  |
| Roaming Aggressiveness                              |                                                                    | 1. Lowest                                          |                                           |  |  |  |

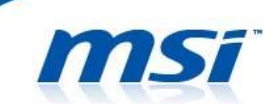

#### I. WLAN Adapter Driver & Router Firmware Update

The WLAN adapter driver and the router fimware update may be helpful for impoving the compatibility between the WLAN adapter and some certain router (*more details*), stability and the performance of the Wireless connection.

- 1. Download and install the latest WLAN driver from <u>MSI</u> official website.
  - Intel: <u>https://downloadcenter.intel.com/default.aspx</u>
- 2. Check if there is new firmware update for your router.

#### II. Disable the Power Saving Functions

To turn off the power saving related functions can prevant unexpected disconnecting, sudden connection speed drops issues and keep the WLAN adapter working at its maximum performance.

1. Set the power saving settings:

Go to "Control Panel" >> "Hardware and Sound" >> "Power Options" >> Set the "High performance" and apply to default settings. (Check the "Change plan settings">> "Change advanced power settings">> Wireless adapter settings>> Power Saving Mode and make sure both "On battery" and "Plugged in" are set to "Maximum Performance".)

| <b>@</b> | Step 1                                  | Edit Pla                                                                                                    | it Plan Settings – 🗖                                                                                                    | × |
|----------|-----------------------------------------|----------------------------------------------------------------------------------------------------|----------------------------------------------------------------------------------------------------|---|
| € ∋      | <ul> <li>↑</li> <li><b>1</b></li> </ul> | Control Panel                                                                                                    | ngs v C Search Control Panel                                                                                                    | Q |
|          |                                         | Change settings for the plan: High perfo<br>Choose the sleep and display settings that you want<br>Turn off the display:<br>Turn off the display:<br>Put the computer to sleep:<br>Put the computer to sleep:<br>Main and the settings<br>Step 2<br>Change advanced power settings<br>Restore default settings for this plan | erformance<br>wat your computer to use.<br>On battery<br>Image: Select the power Options     ?       Image: Select the power plan that you want to customize, and<br>the choose settings that reflect how you want your<br>computer to manage power.       Image: Select the power plan that you want to customize, and<br>the choose settings that are currently unavailable       Image: Select the power plan that you want to customize, and<br>the choose settings that are currently unavailable       Image: Select the power plan that you want to customize, and<br>the choose settings that are currently unavailable       Image: Select the power plan that you want to customize, and<br>the performance       Image: Select the power plan that you want to customize, and<br>the choose settings that are currently unavailable       Image: Select the power plan that you want to customize, and<br>the performance       Image: Select the power settings       Image: Power Saving Mode       Ok       Image: Settings       Image: USR settings       Image: Settings       Image: Settings <th></th> |   |
|          |                                         |                                                                                                    |                                                                                                    |   |

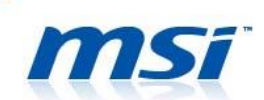

2. Set the advanced settings of WLAN adapter:

### Intel 802.11 AC WLAN Adapter

Right click on Windows icon and choose "Device Manager" >> "Network adapters" >> "Intel® Dual Band Wireless-AC 7260 / AC 3160", and right-click and select "Properties".

|                                                                                                    | benee manager                                                                                                    |  |
|----------------------------------------------------------------------------------------------------|----------------------------------------------------------------------------------------------------|--|
|                                                                                                    | File Action View Help                                                                                                    |  |
|                                                                                                    |                                                                                                    |  |
| Programs and Features                                                                                                    | <ul> <li>▲ MSI</li> <li>▷ ▲ Audio inputs and outputs</li> <li>▷ ▲ Batteries</li> <li>▷ Bluetooth</li> <li>▷ ▲ Computer</li> </ul>                                                                                                    |  |
| Power Options<br>Event Viewer<br>System Step 1                                                                                                    | <ul> <li>Disk drives</li> <li>Display adapters</li> <li>QVD/CD-ROM drives</li> <li>Firmware</li> </ul>                                                                                                    |  |
| Device Manager                                                                                                    | > 🕼 Human Interface Devices                                                                                                    |  |
| Network Connections<br>Disk Management<br>Computer Management<br>Command Prompt<br>Command Prompt (Admin)<br>Task Manager<br>Control Panel<br>File Explorer | <ul> <li>Imaging devices</li> <li>Imaging devices</li> <li>Ima</li></ul> |  |
| Search<br>Run                                                                                                    | Print queues     Disable     Dissors     Uninstall                                                                                                    |  |
| Shut down or sign out   Desktop                                                                                                    | ▷ ① Software devices     Scan for hardware changes       ▷ ◀ Sound, video and game controllers     Properties                                                                                                    |  |

- Select "Advanced" page to set the value of "U-APSD support" to "Disabled". (Find more details about U-APSD <u>here</u>)
- Check the value of "Transmit Power" and make sure it's set to "5. Highest".

| Intel(R) E                                                                                                    | Jual Band Wireles                                                                                                    | s-AC 3160 Pr                           | operties ×                |  | Intel(R) D                                                                                                    | Jual Band Wireles                                                                           | s-AC 3160 Pro                             | operties ×                |
|----------------------------------------------------------------------------------------------------|----------------------------------------------------------------------------------------------------|----------------------------------------|---------------------------|--|----------------------------------------------------------------------------------------------------|---------------------------------------------------------------------------------------------|-------------------------------------------|---------------------------|
| Events                                                                                                    | Resources                                                                                                    | Resources Power Management             |                           |  | Events                                                                                                    | Resources                                                                                   | Power N                                   | lanagement                |
| General                                                                                                    | Advanced                                                                                                    | Driver                                 | Details                   |  | General                                                                                                    | Advanced                                                                                    | Driver                                    | Details                   |
| The following prop<br>the property you w<br>on the right.                                                                                                    | perties are available for t<br>vant to change on the le                                                                                                    | his network adap<br>ft, and then selec | ter. Click<br>t its value |  | The following prop<br>the property you w<br>on the right.                                                                                                    | perties are available for<br>vant to change on the le                                       | this network adapt<br>eft, and then selec | ter. Click<br>t its value |
| Property:                                                                                                    |                                                                                                    | Value:                                 |                           |  | Property:                                                                                                    |                                                                                             | Value:                                    |                           |
| Ad Hoc Channel<br>Ad Hoc QoS Mo<br>ARP offload for V<br>Bluetooth(R) AM<br>Fat Channel Intol<br>GTK rekeying for<br>HT Mode<br>Mixed Mode Prot<br>NS offload for W<br>Preferred Band<br>Roaming Aggress<br>Sleep on WoWL<br>U-APSD support | Property:<br>Ad Hac Channel 802.11b/g<br>Ad Hac QoS Mode<br>ARP offload for WoWLAN<br>Bluetooth(R) AMP<br>Fat Channel Intolerant<br>GTK rekeying for WoWLAN<br>HT Mode<br>Mixed Mode Protection<br>NS offload for WoWLAN<br>Preferred Band<br>Roaming Aggressiveness<br>Sleep on WoWLAN Disconnect<br>Tenant Rever<br>UAPSD support |                                        |                           |  | Bluetooth(R) AMF<br>Fat Channel Intol<br>GTK rekeying for<br>HT Mode<br>Mxed Mode Prot<br>NS offload for W<br>Preferred Band<br>Roaming Aggrege<br>Bang on Walki<br>Transmit Power<br>U-NT-SU Support<br>Wake on Pattern<br>Wireless Mode | ection<br>bWLAN<br>ection<br>bWLAN<br>bWLAN<br>biveness<br>bN Disconnect<br>Packet<br>Match | 5. Highest                                | <u> </u>                  |
|                                                                                                    |                                                                                                    | OK                                     | Cancel                    |  |                                                                                                    |                                                                                             | ОК                                        | Cancel                    |

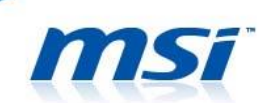

#### Killer 802.11 AC WLAN Adapter

Right click on Windows icon and choose "Device Manager" >> "Network adapters" >> "Killer Wireless-n/a/ac 1525 Wireless Network Adapter", and right-click and select "Properties".

| File Action   View Help   Image: Step 1 Image: Step 1   Device Manager Image: Step 1   Disk Management Image: Step 1   Computer Management Image: Step 1   Command Prompt Image: Step 1   Image: Image: I                                                                                                    |                                                                                                    | 🚔 Device Manager – 🗖                                                                                                    |
|----------------------------------------------------------------------------------------------------|----------------------------------------------------------------------------------------------------|----------------------------------------------------------------------------------------------------|
| Programs and Features       Image: Image: Imag |                                                                                                    | File Action View Help                                                                                                    |
| Programs and Features       Addio inputs and outputs         Mobility Center       Addio inputs and outputs         Power Options       Disk drives         Event Viewer       Disblay adapters         System       Step 1         Device Manager       Memory technology devices         Network Connections       Memory technology devices         Disk Management       Memory technology devices         Computer Management       Memory technology devices         Command Prompt (Admin)       Metwork adapters         Task Manager       Network adapters         Control Panel       Processors         Search       Sound, video and game controllers         Search       System devices         Studiown or sign out       System devices                                                                                                    |                                                                                                    |                                                                                                    |
|                                                                                                    | Programs and Features<br>Mobility Center<br>Power Options<br>Event Viewer<br>System Step 1<br>Device Manager<br>Network Connections<br>Disk Management<br>Computer Management<br>Computer Management<br>Command Prompt<br>Command Prompt<br>Common Comment<br>Command Prompt<br>Command Prompt<br>Command Prompt<br>Command Prompt<br>Command Prompt<br>Command Prompt<br>Common Comment<br>Sature<br>Sature<br>Sature<br>Shut down or sign out | →       Audio inputs and outputs         →       Batteries         →       Buetooth         →       Computer         →       Disk drives         →       Disk drives         →       Disk drives         →       Disk drives         →       Disk drives         →       Disk drives         →       Display adapters         →       Display adapters         →       Human Interface Devices         →       Human Interface Devices         →       Human Interface Devices         →       Human Interface Devices         →       Human Interface Devices         →       Monitors         →       Riller 2200 Grapht Ethemet Controller (NDIS 6.30)         →       Riller 2200 Grapht Ethemet Controller (NDIS 6.30)         →       Riller 2200 Grapht Ethemet Controller (NDIS 6.30)         →       Riller 2200 Grapht Ethemet Controller (NDIS 6.30)         →       Riller 2200 Grapht Ethemet Controller (NDIS 6.30)         →       Riller 2200 Grapht Ethemet Controller (NDIS 6.30)         →       Riller 2200 Grapht Ethemet Controller (NDIS 6.30)         →       Riller 2200 Grapht Ethemet Controller (NDIS 6.30) |

#### III. Optimize the Wireless Network

Find the optimized wireless connection settings between the WLAN adapter and the router. By choosing the settings which suits the network environment and the router, you can have a better connection quality and more stable connection.

- MSI recommands 5GHz channel with 5GHz router to have a better wireless connection performance. (*Find more details about improving 802.11n connectivity <u>here</u>)*
- Setup WPA2-AES encryption for your router. (Find more details about WPA2-AES encryption <u>here</u>)

For example, I'm using a GE60 2PE (with Intel AC 3160 WLAN) to connect with a 802.11b/g/n router (supports both 2.4GHz and 5.2GHz) and by using the "WifiInfoView" program, it shows the wireless connection enviornment around (It shows the band and the channel every routers/wireless devices are using).

| Johnsonche            | 38-AA-3C-E2-E3-37 | 802.11n | -63 | 61 | 60.7   |     | 2.437 | 6 | 171             | 15 | SAMSUNG ELECTRO-M    |               |                            | WPA2-PSK    | CCMP      | 72 Mbj   |
|-----------------------|-------------------|---------|-----|----|--------|-----|-------|---|-----------------|----|----------------------|---------------|----------------------------|-------------|-----------|----------|
| atf ken_3G            | 66-B4-73-42-4F-6C | 802.11n | -79 | 35 | 42.3   |     | 2.412 | 1 | 198             | 12 |                      |               | Android_d830               | WPA2-PSK    | CCMP      | 72 Mbj   |
| at kuanlin            | D2-E7-82-75-17-31 | 802.11n | -73 | 45 | 47.3   |     | 2.437 | 6 | 186             | 12 |                      |               |                            | WPA2-PSK    | CCMP      | 72 Mbj   |
|                       | 00-D0-41-C9-AF-2E | 802.11g | -70 | 50 | 51.8 B | and | 2.432 | 5 | 97              | 10 | AMIGO TECHNOLOGY     |               |                            | WEP         | WEP       | 54 Mbj   |
| NB-TAS                | 00-22-80-82-6D-4E |         |     |    |        |     |       |   | 370             |    | D-Link Corporation   | DIR-628       | Wireless N Dualband Router | WPA-PSK + W | TKIP+CCMP | 130 MI   |
| MINB_HW_OEM           | AC-81-12-85-5E-5F | 802.11g | -71 | 48 | 47.3   |     | 2.452 | 9 | Chashel         | 7  | Gemtek Technology Co |               |                            | WPA2-PSK    | CCMP      | 54 Mb    |
| will NoteAP           | 5C-0A-5B-FD-F6-95 | 802.11n | -81 | 31 | 31.0   |     | 2.437 | 6 | Channier<br>144 | 11 | SAMSUNG ELECTRO-M    |               |                            | WPA2-PSK    | CCMP      | 72 Mbj   |
| PadFone-33            | 5C-FF-35-7E-5D-6C | 802.11n | -75 | 41 | 37.6   |     | 2.437 | 6 | 179             | 11 | Wistron Corporation  |               |                            | WPA2-PSK    | CCMP      | 72 Mbj   |
| at Pinky              | 20-10-7A-10-DB-6F | 802.11g | -68 | 53 | 55.8   |     | 2.412 | 1 | 35              | 6  | Gemtek Technology Co |               |                            | WEP         | WEP       | 54 Mbj   |
| <b>⊿t</b> SysDiagTest | CA-D3-A3-6C-0F-5B | 802.11n | -68 | 53 | 59.9   |     | 2.447 | 8 | 208             | 17 |                      |               |                            | WPA2-PSK    | TKIP+CCMP | 300 Mł   |
| atl test-123          | AC-81-12-85-5B-1F | 802.11g | -72 | 46 | 48.5   |     | 2.412 | 1 | 60              | 7  | Gemtek Technology Co |               |                            | WPA2-PSK    | TKIP      | 54 Mbj   |
| will TEST123456       | AC-81-12-85-5C-C5 | 802.11g | -79 | 35 | 35.9   |     | 2.437 | 6 | 94              | 8  | Gemtek Technology Co |               |                            | WPA-PSK + W | TKIP+CCMP | 54 Mbj   |
| atl TestN             | C8-D3-A3-38-6B-74 | 802.11n | -76 | 40 | 38.0   |     | 2.422 | 3 | 333             | 15 | D-Link International | D-Link Router | DIR-865L                   | WPA-PSK + W | TKIP+CCMP | 216 MI 🗸 |

Choose and set the band and the channel for the wireless connection for your router and the WLAN adapter. Choose 2.4GHz (Choose the 5.2GHz band under normal condition, we choose 2.4GHz

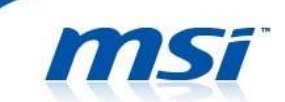

band since my mobile phone, tablet and other devices which only support the 2.4GHz band) and the channel 11. (According to the wireless connection environment around, we choose the channel 11 because it has the least overlapping area which can reduce the signal interference)

*PS:* Despite the 2.4GHz band has better penetration capabilities, you should choose the optimized setting for you wireless connection environment. (If there are walls or other solid objects blocking between the router and the notebook, using the 2.4GHz can be a better choice.)

Next, change the WLAN adapter's advanced settings in order to match the settings with the router. (Only for Intel 802.11 AC WLAN Adapter)

• Set the "Wireless Mode" to "802.11 a/b/g". (Choose the wireless mode according to the support mode of your router)

| Intel(R) D                                                                                                    | ual Band Wirele                                                         | ss-AC 3160 Pro                                                                              | operties ×                |
|----------------------------------------------------------------------------------------------------|-------------------------------------------------------------------------|---------------------------------------------------------------------------------------------|---------------------------|
| Events                                                                                                    | Resources<br>Advanced                                                   | Power M                                                                                     | Management<br>Details     |
| The following prop<br>the property you w<br>on the right.<br>Property:                                                                                                    | erties are available fo<br>ant to change on the                         | r this network adapt<br>left, and then select<br>Value:                                     | ter. Click<br>t its value |
| Bluetooth(R) AMI<br>Fat Channel Intol<br>GTK rekeying for<br>HT Mode<br>Mixed Mode Prot<br>NS offload for Wo<br>Preferred Band<br>Roaming Aggress<br>Sleep on WoWL<br>Transmit Power<br>U-APSD support<br>Wake on Magic I<br>Wake on Pattern<br>Wireless Mode | Perant<br>WoWLAN<br>Section<br>WUAN<br>WLAN<br>WAN Disconnect<br>Packet | 6.802.11a/<br>1.802.11a<br>2.802.11b<br>3.802.11g<br>4.802.11b/<br>5.802.11a/<br>6.802.11a/ | b/a ▼<br>g<br>g<br>b/g    |
|                                                                                                    |                                                                         | ОК                                                                                          | Cancel                    |

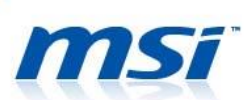

• Set the "Preferred Band" to "Prefer 2.4GHz band".

| Intel(R) D                                                                                                    | ual Band Wireless                                                                                                    | s-AC 3160 Pro                                                      | perties ×              |
|----------------------------------------------------------------------------------------------------|----------------------------------------------------------------------------------------------------|--------------------------------------------------------------------|------------------------|
| Events                                                                                                    | Resources                                                                                                    | Power Ma                                                           | anagement              |
| General                                                                                                    | Advanced                                                                                                    | Driver                                                             | Details                |
| The following prop<br>the property you w<br>on the right.                                                                                                    | erties are available for t<br>ant to change on the le                                                                     | his network adapte<br>ft, and then select                          | er. Click<br>its value |
| Property:                                                                                                    |                                                                                                    | Value:                                                             |                        |
| 802.11n Channel<br>802.11n Channel<br>Ad Hoc QoS Moc<br>ARP offload for V<br>Bluetooth(R) AMI<br>Fat Channel Intol<br>GTK rekeying for<br>HT Mode<br>Mixed Mode Prot<br>NS offload for W<br>Preferred Band<br>Roaming Aggress<br>Sleep on WoWL | Width for 2.4GH: A<br>Width for 5.2GH:<br>802.11b/g<br>le<br>VoWLAN<br>erant<br>WoWLAN<br>ection<br>WEAN<br>AN Disconnect | 1. No Prefere<br>1. No Prefere<br>2. Prefer 2.40<br>3. Prefer 5.20 | ence 💽                 |
|                                                                                                    |                                                                                                    | ОК                                                                 | Cancel                 |

• Set the "HT Mode" to "HT Mode" for 802.11n compatibility.

(VHT Mode is for 802.11ac compatibility)

| Intel(R) D                                                                                                    | oual Band Wirele                                                                                                    | ss-AC 3160 Pro                                | operties ×                |
|----------------------------------------------------------------------------------------------------|----------------------------------------------------------------------------------------------------|-----------------------------------------------|---------------------------|
| Events                                                                                                    | Resources                                                                                                    | Power N                                       | lanagement                |
| General                                                                                                    | Advanced                                                                                                    | Driver                                        | Details                   |
| The following prop<br>the property you w<br>on the right.                                                                                                    | erties are available fo<br>vant to change on the                                                                                             | or this network adapt<br>left, and then selec | ter. Click<br>t its value |
| Property:                                                                                                    |                                                                                                    | Value:                                        |                           |
| 802.11n Channel<br>802.11n Channel<br>Ad Hoc QoS Moo<br>ARP offload for V<br>Bluetooth(R) AMI<br>Fat Channel Intol<br>GTK releasing for<br>HT Mode<br>Mixed Mode Prot<br>NS offload for W<br>Preferred Band<br>Roaming Aggress<br>Sleep on WoWL | Width for 2.4GH; *<br>Width for 5.2GH;<br>802.11b/g<br>le<br>VoWLAN<br>erant<br><u>WeWLAN</u><br>ection<br>oWLAN<br>iveness<br>AN Disconnect | Disabled<br>Disabled<br>HT Mode<br>VHT Mode   |                           |
|                                                                                                    |                                                                                                    | ОК                                            | Cancel                    |

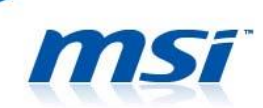

Set the "802.11n Channel Width for 2.4GHz" to limited "20MHz".
 PS: 20MHz has smaller bandwidth than 40MHz, but it has better penetration capabilities which improves the connection signal.

| Events                                                                                                    | Resources                                                                                                    | Power N                                                                          | lanagement               |
|----------------------------------------------------------------------------------------------------|----------------------------------------------------------------------------------------------------|----------------------------------------------------------------------------------|--------------------------|
| General                                                                                                    | Advanced                                                                                                    | Driver                                                                           | Details                  |
| The following prop<br>the property you wonthe<br>property:<br>802 Tin Channel<br>802 Tin Channel<br>802 Tin Channel<br>802 Tin Channel<br>804 Hoc Channel<br>804 Hoc Channel<br>804 Hoc Annel<br>804 Keying for<br>GTK rekying for<br>GTK rekying for<br>Mixed Mode Prot<br>NS offload for W<br>Preferred Band<br>Roaming Aggress<br>Sleep on WoWL | Width for 2.4GH2<br>Width for 2.4GH2<br>Width for 5.2GH:<br>Width for 5.2GH:<br>WOULAN<br>P<br>erant<br>WoWLAN<br>ection<br>oWLAN<br>siveness<br>AN Disconnect | his network adapt<br>ft, and then select<br>Value:<br>Auto<br>20 MH2 Ont<br>Auto | er. Click<br>i its value |
|                                                                                                    |                                                                                                    |                                                                                  |                          |
|                                                                                                    |                                                                                                    |                                                                                  |                          |
|                                                                                                    |                                                                                                    |                                                                                  |                          |

#### **IV.** Other WLAN Adapter Settings

Furthermore, if there is no Bluetooth devices need to connect with, then it's recommended to turn OFF the Bluetooth function in SCM control panel. The wireless and bluetooth combo card share the same bandwidth and the antenna, so by turning off the bluetooth function can let the wireless connection has the entire usage of bandwidth and the antenna. if choosing 2.4GHz band, then turnning off the Bluetooth can also decrease the signal interference since Bluetooth devices use the same band.

PS: Except the Bluetooth devices, a working microwave will cause the signal interference of the wireless connection (microwave is also also using 2.45GHz band). Thus, to keep the microware away from the router and the notebook can give you a better connection quality.

| R | System Control Manager 🗃 |                  |           |             |   |                                         |             |  |  |  |  |
|---|--------------------------|------------------|-----------|-------------|---|-----------------------------------------|-------------|--|--|--|--|
|   | Wi-Fi<br>Webcam          | OFF<br>Bluetooth | Rightness | ><br>0<br>> | < | Movie<br>Presentation<br>Game<br>Office | Display Off |  |  |  |  |
|   |                          |                  |           |             |   | ECO off                                 |             |  |  |  |  |
|   |                          |                  |           |             |   |                                         |             |  |  |  |  |

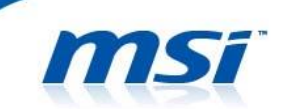

Lastly, set up the properties below can improve the quality of the wireless connection.

• Set the value of "Roaming Aggressiveness" to "Lowest ".

## Intel 802.11 AC WLAN Adapter

| Intel(R) [                                                                                                    | Dual Band Wireles                                                                                                    | s-AC 3160 Pro | perties ×        |  |  |  |
|----------------------------------------------------------------------------------------------------|----------------------------------------------------------------------------------------------------|---------------|------------------|--|--|--|
| Events                                                                                                    | Resources                                                                                                    | Power M       | Power Management |  |  |  |
| General                                                                                                    | Advanced                                                                                                    | Driver        | Details          |  |  |  |
| The following properties are available for this network adapter. Click<br>the property you want to change on the left, and then select its value<br>on the right.                                                                         |                                                                                                    |               |                  |  |  |  |
| Property:                                                                                                    |                                                                                                    | Value:        |                  |  |  |  |
| 802.11n Channe<br>802.11n Channe<br>Ad Hoc Channel<br>Ad Hoc QoS Mo<br>ARP offload for V<br>Bluetooth(R) AM<br>Fat Channel Into<br>GTK rekeying for<br>HT Mode<br>Mixed Mode Prot<br>NS offload for W<br>Preferred Band<br>Roaming Aggres | I Width for 2.4GH; A<br>I Width for 5.2GH;<br>802.11b/g<br>de<br>VoWLAN<br>P<br>lerant<br>· WoWLAN<br>ection<br>oWLAN<br>siveness<br>AN Disconnect | 1. Lowest     | <b>_</b>         |  |  |  |
|                                                                                                    |                                                                                                    | ОК            | Cancel           |  |  |  |

### Killer 802.11 AC WLAN Adapter

| Killer Wireless-n/a/ac 1525 Wireless Network Adapter ×                                                                                                    |           |          |                  |  |  |  |
|----------------------------------------------------------------------------------------------------|-----------|----------|------------------|--|--|--|
| Events                                                                                                    | Resources | Power N  | Power Management |  |  |  |
| General                                                                                                    | Advanced  | Driver   | Details          |  |  |  |
| The following properties are available for this network adapter. Click<br>the property you want to change on the left, and then select its value<br>on the right. |           |          |                  |  |  |  |
| Property:                                                                                                    |           | Value:   |                  |  |  |  |
| D0 PacketCoalescing                                                                                                    |           | 1.Lowest | <b>•</b>         |  |  |  |
| Dynamic MIMU P                                                                                                    | ower Save |          |                  |  |  |  |
| Roaming aggressi                                                                                                    | veness    |          |                  |  |  |  |
|                                                                                                    |           |          |                  |  |  |  |
|                                                                                                    |           |          |                  |  |  |  |
|                                                                                                    |           |          |                  |  |  |  |
|                                                                                                    |           |          |                  |  |  |  |
|                                                                                                    |           |          |                  |  |  |  |
|                                                                                                    |           |          |                  |  |  |  |
| ,                                                                                                    |           |          |                  |  |  |  |
|                                                                                                    |           |          |                  |  |  |  |
|                                                                                                    |           |          |                  |  |  |  |
|                                                                                                    |           |          |                  |  |  |  |
|                                                                                                    |           |          |                  |  |  |  |
|                                                                                                    |           | OK       | Cancel           |  |  |  |

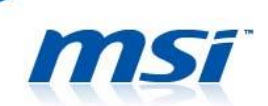

• Set the value of "Ad Hoc QoS Mode" to "WMM Disabled". (Only for Intel

## 802.11 AC WLAN Adapter)

| Intel(R) D                                                                                                    | ual Band Wireles                                                                                                    | s-AC 3160 Pro | perties ×                                      |
|----------------------------------------------------------------------------------------------------|----------------------------------------------------------------------------------------------------|---------------|------------------------------------------------|
| Intel(R) D<br>Events<br>General<br>The following prop<br>the property you w<br>on the right.<br>Property:<br>802.11n Channel<br>802.11n Channel<br>802.11n Channel<br>Ad Hoc Clos Moo<br>AHP offload for W<br>Bluetooth(R) AM<br>Fat Channel Intol<br>GTK rekeying for<br>HT Mode<br>Mixed Mode Prot<br>NS offload for WV<br>Preferred Band<br>Roaming Aggress<br>Sleep on WoWL | Advanced<br>Resources<br>Advanced<br>erties are available for<br>ant to change on the le<br>Width for 2.4GH: A<br>Width for 5.2GH:<br>002.11b/g<br>erant<br>YoWLAN<br>Serant<br>WoWLAN<br>ection<br>WUAN<br>weness<br>AN Disconnect | s-AC 3160 Pro | Anagement<br>Details<br>er. Click<br>its value |
|                                                                                                    |                                                                                                    | ОК            | Cancel                                         |